# **BRADY**

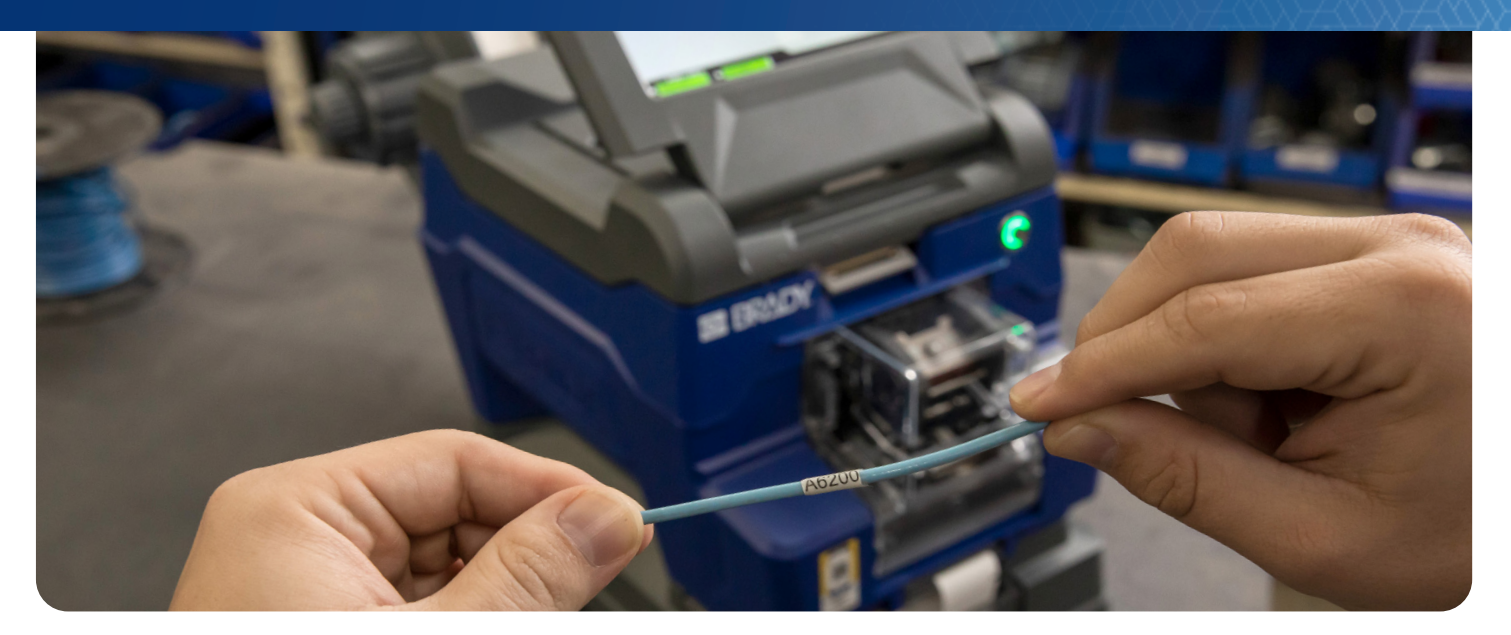

# MORE LABELS. LESS LABOR. THE WRAPTOR<sup>™</sup> A6200 WRAP PRINTER APPLICATOR

# Wrap wires and cables at warp speed High-volume printing made easy

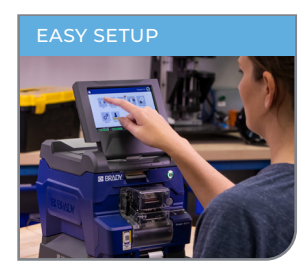

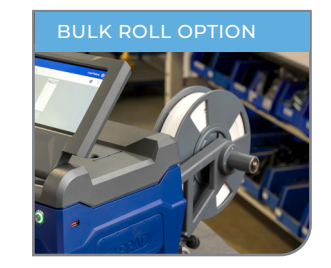

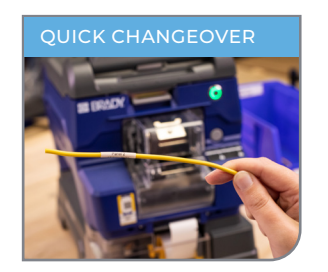

# **Better workflows. Greater output.**

#### Do way more with way less:

- 7-second print-and-apply process
- Compact and lightweight design
- Ideal for cellular manufacturing workflows
- Full-color touchscreen with intuitive interface
- Enhanced connectivity with Wi-Fi, 3 USB ports and 32 GB for file storage
- Fast material changeovers
- Bulk roll compatibility (requires Wraptor<sup>™</sup> Bulk Label Roll Adapter)

### **GET OVERSIZED** PRODUCTIVITY

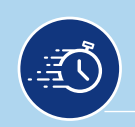

#### WRAP WIRES AND CABLES **IN 7 SECONDS**

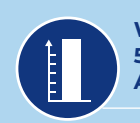

WRAP UP TO **515 CABLES** AN HOUR

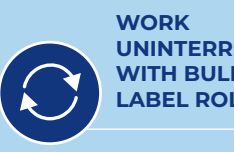

UNINTERRUPTED WITH BULK LABEL ROLLS

# THE WRAPTOR<sup>™</sup> A6200

**REVOLUTIONIZE** YOUR WIRE AND CABLE WRAPPING PROCESS.

#### **Physical Characteristics**

| Catalog #          |                                                                    |
|--------------------|--------------------------------------------------------------------|
| A6200-NAB-WIFI-KIT | Wraptor A6200 Wrap Printer Applicator* with Wi-Fi and Rewinder Kit |
| A6200-NAB-WIFI     | Wraptor A6200 Wrap Printer Applicator* with Wi-Fi                  |
| A6200-REWINDER     | Wraptor A6200 material rewinder                                    |
| A6200-SC           | Wraptor A6200 soft case                                            |
| A6200-PS           | Wraptor A6200 AC adapter                                           |
| A6200-BULK-ADAPTER | Wraptor A6200 Bulk Label Roll Adapter                              |

#### **Performance Characteristics**

| Specifications                             |                                |                                     |                                                                          |  |  |  |
|--------------------------------------------|--------------------------------|-------------------------------------|--------------------------------------------------------------------------|--|--|--|
| Suggested annual volume                    | 10,000 labels - 75,000 labels  | Ribbon and material installation    | Labels: Loose roll, "thread-thru" required<br>Ribbon: cartridge required |  |  |  |
| Operational hours                          | 12 hours a day / 5 days a week | Label creation and set up           | Semi-automatic (select label part from software and label set up)        |  |  |  |
| Print technology and color<br>capabilities | Thermal Transfer; Monochrome   | Connectivity options                | USB, Wi-Fi, Ethernet                                                     |  |  |  |
| Print resolution                           | 300 dpi                        | Compatible PC software              | Brady Workstation                                                        |  |  |  |
| Max print width                            | 1.000 in.                      | PC connect or stand alone operation | PC connect or stand alone                                                |  |  |  |
| Media widths                               | 0.500 in., 1.000 in.           | Minimum label dimension             | 0.500 in. W x 0.750 in. L                                                |  |  |  |

\* Printer includes a product license key for Brady Workstation Product and Wire ID Suite, A62-R4300 ribbon, roll of A62-3-417, USB cable, Quick Start Guide, power cord and AC adapter. For in-line cut and strip applications: Contact Brady at 1-888-272-3946. Special restrictions apply.

#### **User Environment**

| B#    | Material                                             | Color         | Finish | Bulk Option | Description                                                                                                    |
|-------|------------------------------------------------------|---------------|--------|-------------|----------------------------------------------------------------------------------------------------|
| B-417 | High Adhesion Self-Laminating<br>Vinyl Wire Material | White / Clear | Matte  | Yes         | Self-laminating wire markers with extra-strong adhesive make them ideal for small diameter wires. This material features a white printable area with a clear "tail" that wraps around marker. Tail serves as overlaminate to protect the print. Superior resistance to abrasion, solvents, water, oil and dirt. |
| B-427 | Self-Laminating Vinyl Wire Material                  | White / Clear | Matte  | Yes         | Self-laminating wire marker features white printable area with a clear "tail" that wraps around<br>marker. Tail serves as overlaminate to protect the print. Superior resistance to abrasion,<br>solvents, water, oil and dirt.                                                                                 |
| B-499 | Nylon Cloth Material                                 | White         | Matte  | Yes         | Nylon cloth with permanent adhesive allows labeling in environments with heat, cold, oil and dirt. Ideal for wire and cable marking.                                                                                                    |

#### Wraptor<sup>™</sup> A6200 print ribbons (1.000 in. core, ink side out)

#### Ribbon series

R4300 Wax / Resin

Strong environmental resistance against smearing and chemicals. Also, reliable, sharp-edge print quality to maximize barcode readability.

## For more information, visit BradyID.com or call 1-888-272-3946

USA Customer Service: 1-888-272-3946 BradyID.com

Canada Customer Service: 1-800-263-6179 BradyCanada.ca

Mexico

Customer Service: 1-800-262-7777 Inside Sales: 1-800-262-7777 ext 177 BradyID.com.mx

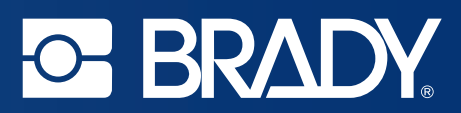

# **CONFIGURATION GUIDE**

# Configuration barcodes generated based on current firmware versions

D036881\_01 CR950 Configuration Guide 4-29-2020

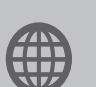

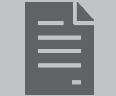

User Manual

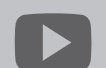

YouTube.com/codecorporation

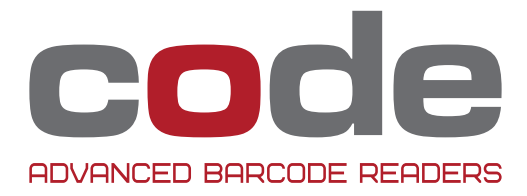

www.codecorp.com

| General Reading Mode Settings                                 | . 7. | -8   |
|---------------------------------------------------------------|------|------|
| Enable Stand Detection - Default                              | . 7  | (A2) |
| Disable Stand Detection                                       | . 7  | (A3) |
| Motion Detect or Continuous Scan Off (Out of Stand) - Default | 7    | (A4) |
| Motion Detect Always On                                       | . 7  | (B1) |
| No Scan Delay with Motion Detection in stand                  | . 7  | (B2) |
| 500 ms Scan Delay with Motion Detection in stand - Default    | 7    | (B3) |
| Enable Cell Phone Reading Enhancement                         | 7    | (B4) |
| Disable Cell Phone Reading Enhancement - Default              | . 7  | (C1) |
| Set Motion Detect Maximum Brightness to 25%                   | 7    | (C2) |
| Set Motion Detect Maximum Brightness to 50%                   | . 7  | (C3) |
| Set Motion Detect Maximum Brightness to 75%                   | 7    | (C4) |
| Set Motion Detect Maximum Brightness to 100% - Default        | . 7  | (D1) |
| Enable Target LED During Image Capture - Default              | . 7  | (D2) |
| Disable Target LED During Image Capture                       | . 7  | (D3) |
| Trigger Mode On In Stand                                      | . 7  | (D4) |
| Motion Detection On In Stand - Default                        | . 7  | (E1) |
| Continuous Scan Mode On In Stand                              | 7    | (E2) |
| Enable Stand Detection - Default                              | . 7  | (E3) |
| Disable Stand Detection                                       | . 7  | (E4) |
| Reader Raw Text Commands Off - Default                        | . 8  | (A1) |
| Reader Raw Text Commands On                                   | . 8  | (A2) |
| Enable Targeting-Always-On                                    | . 8  | (A3) |
| Disable Targeting-Always-On                                   | . 8  | (A4) |
| Beep Volume 0%                                                | . 8  | (B1) |
| Beep Volume 33%                                               | . 8  | (B2) |
| Beep Volume 67%                                               | . 8  | (B3) |
| Beep Volume 100% - Default                                    | 8    | (B4) |
| ·                                                             |      |      |
| Data Formatting (Prefix/Suffix) Settings                      | . 8- | .9   |
| Disable Data Formatting - Default                             | 8    | (C2) |
| Prefix Comma                                                  | . 8  | (C3) |
| Prefix Space                                                  | 8    | (C4) |
| Prefix Tab (USB Keyboard Mode Only)                           | . 8  | (D1) |
| Prefix Tab (RS232 Mode Only)                                  | . 8  | (D2) |
| Erase Prefix Data                                             | 8    | (D3) |
| Suffix Comma                                                  | . 8  | (D4) |
| Suffix Space                                                  | 8    | (E1) |
| Suffix Enter (USB Keyboard Mode Only)                         | 8    | (E2) |
| Suffix Tab (USB Keyboard Mode Only)                           | . 8  | (E3) |
| Suffix Tab (RS232 Mode Only)                                  | 8    | (E4) |
| Suffix Carriage Return (RS232 Mode Only)                      | . 9  | (A1) |
| Suffix Carriage Return Line Feed (RS232 Mode Only) - Default  | 9    | (A2) |
| Suffix Line Feed (RS232 Mode Only)                            | 9    | (A3) |
| Erase Suffix Data                                             | 9    | (A4) |
| Convert Barcode Data to Uppercase                             | 9    | (B1) |
| Convert Barcode Data to Lowercase                             | 9    | (B2) |
| Convert Barcode Data to Bracketed Hex Output                  | 9    | (B3) |
| Erase Prefix & Suffix Data                                    | 9    | (B4) |
| Prefix AIM ID Off - Default                                   | 9    | (C1) |
| Prefix AIM ID On                                              | 9    | (C2) |
|                                                               |      |      |
| Symbology Settings                                            | . 9- | 16   |
| Aztec On - Default                                            | . 9  | (C4) |
| Aztec Off                                                     | . 9  | (D1) |
| Aztec Inverse & Normal On                                     | 9    | (D2) |
| Aztec Inverse Off - Default                                   | . 9  | (D3) |
| Enable BC412 - Disable BC412 Reverse                          | 9    | (D4) |
| Disable BC412 Regular and Reverse - Default                   | . 9  | (E1) |
| Reverse BC412 On                                              | 9    | (E2) |
| Codabar Un - Default                                          | . 9  | (E3) |
|                                                               |      |      |

| Reverse BC412 Off - Default                                   | 9  | (E4)         |
|---------------------------------------------------------------|----|--------------|
| Codabar Off                                                   | 10 | (A1)         |
| Codabar Checksum On                                           | 10 | (A2)         |
| Codabar Checksum Off - Default                                | 10 | (A3)         |
| Remove Codabar Start and Stop Delimiters                      | 10 | (A4)         |
| Keep Codabar Start and Stop Delimiters - Default              | 10 | (B1)         |
| Code 11 Checksum Stripped from Result On                      | 10 | (B2)         |
| Code 11 Checksum Stripped from Result Off - Default           | 10 | (B3)         |
| Code 11 On                                                    | 10 | (B4)         |
| Code 11 Off - Default                                         | 10 | (C1)         |
| Code 11 One Digit Checksum                                    | 10 | (C2)         |
| Code 11 Disable Checksum Checking - Default                   | 10 | (C3)         |
| Code 11 Two Digit Checksum - Default                          | 10 | (C4)         |
| Code 128 Off                                                  | 10 | (D1)         |
| Code 128 On - Default                                         | 10 | (D2)         |
| Code 32 (Italian Pharmacode) On                               | 10 | (D3)         |
| Code 32 (Italian Pharmacode) Off - Default                    | 10 | (D4)         |
| Code 39 On - Default                                          | 10 | (E1)         |
| Code 39 Off                                                   | 10 | (E2)         |
| Code 39 Checksum On                                           | 10 | (F3)         |
| Code 39 Checksum Off - Default                                | 10 | (E4)         |
| Code 39 Checksum Stripped from Result On                      | 11 | (A1)         |
| Code 93 On - Default                                          | 11 | (A2)         |
| Code 93 Off                                                   | 11 | (A3)         |
| Composite On                                                  | 11 | (A4)         |
| Composite Off - Default                                       | 11 | (R1)         |
| Data Matrix On - Default                                      | 11 | (B2)         |
| Data Matrix Off                                               | 11 | (B2)         |
| Data Matrix Mirror On                                         | 11 | (BJ)         |
| Data Matrix Mirror Off - Dafault                              | 11 | (04)         |
| Data Matrix Inverse and Normal On - Default                   | 11 | (01)         |
| Data Matrix Inverse and Norman on Delaut                      | 11 | (02)         |
| Data Matrix Postangular On Default                            | 11 | (03)         |
| Data Matrix Rectangular Off                                   | 11 | (04)<br>(D1) |
| Data Matrix Rectangular Extended On                           | 11 | (D1)<br>(D2) |
| Data Matrix Rectangular Extended Off Default                  | 11 | (D2)         |
| Hong Kong 2 of 5 On                                           | 11 | (D3)<br>(D4) |
| Hong Kong 2 of 5 Off Default                                  | 11 | (D4)<br>(E1) |
| holig Kolig 2 of 5 On - Default                               | 11 | (L1)<br>(E2) |
| Interleaved 2 of 5 Off                                        | 11 | (LZ)<br>(E2) |
| Interleaved 2 of 5 Ohneway On                                 | 11 | (E3)<br>(E4) |
| Interleaved 2 of 5 Checksum Off Default                       | 11 | (E4)<br>(A1) |
| Interleaved 2 of 5 Checksum Stringed from Regult On           | 12 | (A1)<br>(A2) |
| Interleaved 2 of 5 Checksum Stripped from Result Off. Default | 12 | (AZ)         |
| Intelleaved 2 of 5 One                                        | 12 | (A3)<br>(A4) |
| Matrix 2 of 5 Off Default                                     | 12 | (A4)<br>(D1) |
| Matik Z UI 5 UII - Delault                                    | 12 | (D1)<br>(D2) |
| Micro PDF417 VII                                              | 12 | (DZ)         |
| Micro PDF41/ OII - Delault                                    | 12 | (D3)<br>(D4) |
| Micro QR Code Un                                              | 12 | (B4)         |
| MICTO UK CODE UTT - DETAUIT                                   | 12 | (01)         |
| Mode I UK Code Un                                             | 12 | (02)         |
| Mode 1 VK Jode UTT - Detaulit                                 | 12 | (03)         |
| MSI Plessey Unecksum Must be Mod 10                           | 12 | (04)         |
| MSI Plessey Checksum Uff - Default                            | 12 | (D1)         |
| MSI Plessey Unecksum Stripped from Result Un                  | 12 | (D2)         |
| MSI Plessey Checksum Stripped from Result Off - Default       | 12 | (D3)         |
| MSI Plessey Checksum Must Be Mod 11/10                        | 12 | (D4)         |
| MSI Plessey Checksum Must Be Mod 10/10                        | 12 | (E1)         |
| MSI Plessey Un                                                | 12 | (E2)         |
| MSI Plessey Off - Default                                     | 12 | (E3)         |
| NEC 2 of 5 Checksum On - Default                              | 12 | (E4)         |

| NEC 2 of 5 Checksum Off                                                      | 13   | (A1)         |
|------------------------------------------------------------------------------|------|--------------|
| NEC 2 of 5 On                                                                | 13   | (A2)         |
| NEC 2 of 5 Off - Default                                                     | 13   | (A3)         |
| PDF417 On - Default                                                          | 13   | (A4)         |
| PDF417 Off                                                                   | 13   | (B1)         |
| QR Code On - Default                                                         | 13   | (B2)         |
| QR Code Off                                                                  | 13   | (B3)         |
| QR Code Standard Only - Default                                              | 13   | (B4)         |
| QR Code Mirror On                                                            | 13   | (C1)         |
| QR Code Mirror Off - Default                                                 | 13   | (C2)         |
| QR Code Inverse and Normal On                                                | . 13 | (C3)         |
| OR Code Inverse Only                                                         | 13   | (C4)         |
| Telenen On                                                                   | 13   | (D1)         |
| Telenen Aff - Default                                                        | 13   | (D2)         |
| Output Telenen as Numeric - Default                                          | 13   | (D3)         |
| Autruit Telenen as ASCII                                                     | 13   | (D0)         |
| Triontic On                                                                  | 13   | (E1)         |
| Triontic Off - Default                                                       | 13   | (E1)<br>(F2) |
| Reverse Triontic On                                                          | 13   | (E2)<br>(E3) |
| Reverse Triantic Off - Default                                               | 13   | (E3)         |
| Keen Triantia Start and Stan Delimitare                                      | 13   | (L4)<br>(A1) |
| Reep Moplic Statt and Stop Definities                                        | 14   | (A1)<br>(A2) |
| Remove mopule start and stop beminiters - belauit                            | 14   | (AZ)         |
| Straight 2 of 5 On                                                           | 14   | (A3)         |
| Straight 2 of 5 Un                                                           | 14   | (A4)         |
|                                                                              | 14   | (B1)         |
| un Piessey un - Default                                                      | 14   | (BZ)         |
| UPC/EAN ON - DETAULT                                                         | 14   | (B3)         |
|                                                                              | 14   | (B4)         |
| UPC Supplemental Un                                                          | 14   | (01)         |
| upo s s i o                                                                  | 14   | (02)         |
| UPC E Expansion Un                                                           | 14   | (03)         |
| UPC E Expansion Uff - Default                                                | 14   | (C4)         |
| Convert UPC-A to EAN-13                                                      | 14   | (D1)         |
| Do Not Convert UPC-A to EAN-13 - Default                                     | 14   | (D2)         |
| Transmit UPC-A Check Digit                                                   | 14   | (D3)         |
| Do Not Transmit UPC-A Check Digit - Default                                  | . 14 | (D4)         |
| Transmit UPC-A Number System                                                 | . 14 | (EI)         |
| Do Not Transmit UPC-A Number System - Default                                | 14   | (E2)         |
| Do Not Transmit UPC-E Check Digit - Default                                  | 14   | (E3)         |
| Iransmit UPC-E Number System                                                 | . 14 | (E4)         |
| Do Not Transmit UPC-E Number System - Default                                | 15   | (A1)         |
| Convert EAN-8 to EAN-13                                                      | . 15 | (A2)         |
| Do Not Convert EAN-8 to EAN-13 - Default                                     | 15   | (A3)         |
| Transmit UPC-E Check Digit                                                   | 15   | (A4)         |
| Convert Bookland EAN-13 to ISBN                                              | 15   | (B1)         |
| Do Not Convert Bookland EAN-13 to ISBN - Default                             | 15   | (B2)         |
| Convert Bookland EAN-13 to ISSN                                              | 15   | (B3)         |
| Do Not Convert Bookland EAN-13 to ISSN - Default                             | 15   | (B4)         |
| Transmit EAN-8 Check Digit                                                   | 15   | (C1)         |
| Do Not Transmit EAN-8 Check Digit - Default                                  | 15   | (C2)         |
| Transmit EAN-13 Check Digit                                                  | 15   | (C3)         |
| Do Not Transmit EAN-13 Check Digit - Default                                 | 15   | (C4)         |
| Enable GS1 DataBar Limited - Default                                         | 15   | (D1)         |
| Disable GS1 DataBar Limited                                                  | 15   | (D2)         |
| Enable GS1 DataBar Expanded Stacked - Default                                | . 15 | (D3)         |
| Disable GS1 DataBar Expanded Stacked                                         | 15   | (D4)         |
| Enable GS1 DataBar Expanded - Default                                        | 15   | (E1)         |
| Disable GS1 DataBar Expanded                                                 | 15   | (E2)         |
| Enable GS1 DataBar Stacked and GS1 DataBar Stacked Omnidirectional - Default | 15   | (E3)         |
| Disable GS1 DataBar Stacked and GS1 DataBar Stacked Omnidirectional          | . 15 | (E4)         |
| BC412 On                                                                     | 16   | (A1)         |
|                                                                              |      |              |

| RC412 Off - Default                                                         | 16       | (A2)         |
|-----------------------------------------------------------------------------|----------|--------------|
| Disable GS1 DataBar Omnidirectional and GS1 DataBar Truncated               | 16       | (A3)         |
| Custom OR Code On                                                           | 16       | (A4)         |
| Custom OR Code Off - Default                                                | 16       | (B1)         |
| Han Xin Normal and Inverse On                                               | 16       | (B2)         |
| Aztec Mirror On                                                             | 16       | (B3)         |
| Aztec Mirror Off - Default                                                  | 16       | (B4)         |
| Code 39 Extended Full ASCII Off - Default                                   | 16       | (C1)         |
| Code 39 Extended Full ASCII On                                              | 16       | (C2)         |
|                                                                             |          |              |
| Keyboard Language Settings                                                  | 16-      | 17           |
| Set Portuguese for Windows as active language                               | 16       | (C4)         |
| Set Italian for Windows as active language                                  | 16       | (D1)         |
| Keyboard Support: Simplified Chinese Keyboard Mapping for Windows           | 16       | (D2)         |
| List Installed Languages                                                    | 16       | (D3)         |
| Get Active Language                                                         | 16       | (D4)         |
| Keyboard Support: US English Keyboard Mapping for Windows - Default         | 16       | (E1)         |
| Keyboard Support: English Keyboard Mapping for Apple                        | 16       | (E2)         |
| Keyboard Support: French-Belgian Keyboard Mapping for Windows               | 16       | (E3)         |
| Keyboard Support: French Keyboard Mapping for Windows                       | 16       | (E4)         |
| Keyboard Support: French Keyboard Mapping for Apple                         | 17       | (A1)         |
| Keyboard Support: German Keyboard Mapping for Apple                         | 17       | (A2)         |
| Keyboard Support: German Keyboard Mapping for Windows                       | 17       | (A3)         |
| Keyboard Support: German-Swiss Keyboard Mapping for Apple                   | 17       | (A4)         |
| Keyboard Support: German-Swiss Keyboard Mapping for Windows                 | 17       | (B1)         |
| Keyboard Support: Italian Keyboard Mapping for Apple                        | 17       | (B2)         |
| Keyboard Support: Japanese Keyboard Mapping for Windows                     | 1/       | (B3)         |
| Keyboard Support: Russian Keyboard Mapping for Windows                      | 17       | (B4)         |
| Keyboard Support: Spanish-Latin American Keyboard Mapping for Windows       | 17       | (01)         |
| Reyboard Support: Spanish Keyboard Mapping for Windows                      | 17       | (02)         |
| Reyboard Support. IK English Keyboard Mapping for Windows                   | 17       | (03)         |
| Reyboard Support. US International (Universal) Keyboard Manning for Windows | 17       | (04)<br>(D1) |
| Data Encoding, Raw ASCII to Keyboard XMI File Lookun - Default              | 17       | (D1)<br>(D2) |
| Data Encoding: IUTE8 to Unicode Codepoint - Alt Sequences for Windows       | 17       | (D3)         |
| Data Encoding: ASCII to Unicode Codepoint - Alt Sequences for Windows       | 17       | (D4)         |
| Control Character Input - Language Default - Default - Default              | 17       | (E1)         |
| Control Character Input - Ctrl + Character                                  | 17       | (E2)         |
| Control Character Input - Alt + Keypad                                      | 17       | (E3)         |
| Control Character Input -Alt + Leading Zero                                 | 17       | (E4)         |
|                                                                             |          |              |
| Operating System Settings                                                   | 18       |              |
| Alternate Operating System (Linux/Mac) On                                   | 18       | (A2)         |
| Alternate Operating System (Linux/Mac) Off - Default                        | 18       | (A3)         |
|                                                                             |          |              |
| USB Settings                                                                | 18       |              |
| Set reader into USB Full Speed mode                                         | 18       | (B2)         |
| Set reader into USB High Speed mode - Default                               | 18       | (B3)         |
| USB HID Vendor Mode                                                         | 18       | (B4)         |
| USD Reybualu Muue - Delault                                                 | 10       | (01)         |
| Ellable FID FOS Would                                                       | 10       | (02)         |
| Lilaule Oue VOUN MUUE                                                       | 10<br>19 | (03)<br>(03) |
| Enable USB VOON MUUE                                                        | 10<br>18 | (04)<br>(D1) |
| LISR Virtual COM Multiple Ports                                             | 18       | (D2)         |
| USB Virtual COM Common Ports                                                | 18       | (D3)         |
|                                                                             | 10       | (20)         |
| RS232 Settings                                                              | 18-      | 19           |
| Reset to RS232 Factory Defaults                                             | 18       | (E2)         |
| RS232 Interface - 1200 Baud Rate                                            | 18       | (E3)         |
| RS232 Interface - 2400 Baud Rate                                            | 18       | (E4)         |
|                                                                             |          |              |

| RS232 Interface - 4800 Baud Rate              | 19       | (A1)           |
|-----------------------------------------------|----------|----------------|
| RS232 Interface - 9600 Baud Rate              | 19       | (A2)           |
| RS232 Interface - 19200 Baud Rate             | 19       | (A3)           |
| RS232 Interface - 38400 Baud Rate             | 19       | (A4)           |
| RS232 Interface - 57600 Baud Rate             | 19       | (B1)           |
| RS232 Interface - 115200 Baud Rate - Default  | 19       | (B2)           |
| RS232 Interface - 7 Data Bits                 | 19       | (B3)           |
| RS232 Interface - 8 Data Bits - Default       | 19       | (B4)           |
| RS232 Interface - 1 Stop Bit - Default        | 19       | (C1)           |
| RS232 Interface - 2 Stop Bits                 | 19       | (C2)           |
| RS232 Interface - Even Parity                 | 19       | (C3)           |
| R\$232 Interface - No Parity                  | 19       | (C4)           |
| RS232 Interface - Odd Parity                  | 19       | (D1)           |
| RS232 Interface Flow Control On               | 19       | (D2)           |
| RS232 Interface Flow Control Off - Default    | 19       | (D3)           |
| Fnable RS-232 Serial mode - Default           | 19       | (D4)           |
| Enable Serial, Raw, and Echo Communications   | 19       | (E1)           |
| Fnable RS232 OPOS/IPOS Mode - Default         | 19       | (E2)           |
| Enable RS232 Interface Flow Control - One-Way | 19       | (F3)           |
|                                               |          | (20)           |
| Communication Mode Settings                   | 20       |                |
| Enable IRM surePOS mode                       | 20       | (42)           |
| Enable Parket Mode                            | 20       | (A3)           |
| Fnable Raw Mode - Default                     | 20       | (ΔΛ)           |
|                                               | 20       | (//+)          |
| Scan Delay Settinge                           | 20       |                |
| Disable Dunlicate Scan Delay - Default        | 20       | (B2)           |
| 1 Second Dunlicate Scan Delay                 | 20       | (B2)           |
| 2 Second Dunlicate Scan Delay                 | 20       | (DJ)<br>(R/I)  |
| 2 Second Dunlicate Scan Delay                 | 20       | (04)           |
| 5 Second Dunlicate Scan Delay                 | 20       | (01)           |
| 10 Second Dunlicate Scan Delay                | 20       | (02)           |
| 30 Second Duplicate Scan Delay                | 20       | (03)           |
| 1 Hour Duplicate Scan Delay                   | 20       | (04)<br>(D1)   |
| 1 Nun Dupitate Scan Delay                     | 20       | (D1)<br>(D2)   |
| 1 Day Dupicale Scall Delay                    | 20       | (DZ)           |
| Miscellaneous Settings                        | 20       |                |
| Fnable Unload Image Mode                      | 20       | (D4)           |
| Disable Unload Image Mode - Default           | 20       | (E1)           |
|                                               | 20       | (L1)           |
| Reader/Modem Command Settings                 | 20       |                |
| Autout Reader Configuration                   | 20       | (E3)           |
| Get Reader Parameters                         | 20       | (E0)           |
|                                               | 20       | ( 1)           |
| Reset Clear and Save Reader Settings          | 21       |                |
| Reset to Factory Defaults                     | 21       | (A2)           |
| Save All Reader Settings                      | 21       | (A3)           |
| Rehont Reader                                 | 21       | (A4)           |
|                                               | 21       | (//+/          |
| Custom Terminal Settings                      | 21       |                |
| Enable Gilbarco.                              | 21       | (B2)           |
| Disable Gilbarco - Default                    | 21       | (B3)           |
| Fnable NCR                                    | 21       | (B4)           |
| Disable NCR - Default                         | 21       | (C1)           |
| Fnable NCR2                                   | 21       | (C2)           |
| Disable NCR2 - Default                        | 21       | (02)           |
| Disable WINCNIX - Default                     | 21       | ( <u>C.</u> 4) |
| Enable WINCNIX                                | 21       | (D1)           |
|                                               | <u> </u> | (11)           |
| Nata Validation                               | 21       |                |
| Fnable UDI/HIRC Validation                    | 21       | (D3)           |
|                                               |          | ,557           |

| Enable ISO15434 Validation            | 21 | (D4) |
|---------------------------------------|----|------|
| Enable IS015434 & IS015418 Validation | 21 | (E1) |

| CR950 Configuration                                       | n Guide                                             | NOTE: Configuration changes will take                                                        | effect immediately and be saved to memory                                      |
|-----------------------------------------------------------|-----------------------------------------------------|----------------------------------------------------------------------------------------------|--------------------------------------------------------------------------------|
|                                                           | Enable Stand Detection -<br>Default                 | Disable Stand Detection                                                                      | Motion Detect or Continuous<br>Scan Off (Out of Stand) -<br>Default            |
| General Reading Mode<br>Settings                          |                                                     |                                                                                              |                                                                                |
|                                                           | ■ ;; ■<br>■                                         | 回知日<br>回知日<br>M20249_01                                                                      | M20200_01                                                                      |
|                                                           | A2                                                  | A3                                                                                           | A4                                                                             |
| Motion Detect Always On                                   | No Scan Delay with Motion<br>Detection in stand     | 500 ms Scan Delay with Motion<br>Detection in stand - Default                                | Enable Cell Phone Reading<br>Enhancement                                       |
| ШйШ<br>Падач<br>M20199_01                                 | <b>1 1 1 1 1 1 1 1 1 1</b>                          | <b>1</b><br><b>1</b><br><b>1</b><br><b>1</b><br><b>1</b><br><b>1</b><br><b>1</b><br><b>1</b> | M20240_03                                                                      |
| B1                                                        | B2                                                  | B3                                                                                           | B4                                                                             |
| Disable Cell Phone Reading<br>Enhancement - Default       | Set Motion Detect Maximum<br>Brightness to 25%      | Set Motion Detect Maximum<br>Brightness to 50%                                               | Set Motion Detect Maximum<br>Brightness to 75%                                 |
| M20241_02                                                 | M20247_01                                           | M20246_01                                                                                    | M20245_01                                                                      |
| C1                                                        | C2                                                  | C3                                                                                           | C4                                                                             |
| Set Motion Detect Maximum<br>Brightness to 100% - Default | Enable Target LED During<br>Image Capture - Default | Disable Target LED During<br>Image Capture                                                   | irigger mode un in Stand                                                       |
| 回报日<br>回报中:<br>M20244_01                                  | 日前日<br>日記<br>M20294_01                              | M20295_01                                                                                    | ■ ;;=<br>;;;<br>;;<br>;;<br>;;<br>;;<br>;;<br>;;<br>;;<br>;;<br>;;<br>;;<br>;; |
| D1                                                        | D2                                                  | D3                                                                                           | D4                                                                             |
| Motion Detection On In Stand -<br>Default                 | Continuous Scan Mode On In<br>Stand                 | Enable Stand Detection -<br>Default                                                          | Disable Stand Detection                                                        |
| M20297_02                                                 | M20298_02                                           | 回说回<br>自己经<br>M20302_01                                                                      | ■計■<br>■ 2000<br>M20303_01                                                     |
| E1                                                        | E2                                                  | E3                                                                                           | E4                                                                             |

| C     | R950               | Configuration                            | Guide                                          | NOTE: Configuration changes will take        | effect immediately and be saved to memory |
|-------|--------------------|------------------------------------------|------------------------------------------------|----------------------------------------------|-------------------------------------------|
| Re    | ader Raw<br>Off    | Text Commands<br>- Default               | Reader Raw Text Commands<br>On                 | Enable Targeting-Always-On                   | Disable Targeting-Always-On               |
|       | M2                 | 20325_01                                 | M20326_01                                      | M20333_02                                    | ■対■<br>■ 2003<br>M20334_02                |
|       |                    | A1                                       | A2                                             | A3                                           | Α4                                        |
|       | Beep               | Volume 0%                                | Beep Volume 33%                                | Beep Volume 67%                              | Beep Volume 100% - Default                |
|       | M2                 | 20339_01                                 | M20340_01                                      | M20341_01                                    | M20342_01                                 |
|       |                    | B1                                       | B2                                             | B3                                           | B4                                        |
| (Pr   | Data F<br>refix/Su | <sup>-</sup> ormatting<br>ffix) Settings | Disable Data Formatting -<br>Default           | Prefix Comma                                 | Prefix Space                              |
| Prefi | ix Tab (U          | SB Keyboard Mode<br>Only)                | C2<br>Prefix Tab (RS232 Mode Only)             | Erase Prefix Data                            | C4<br>Suffix Comma                        |
|       | Suff               | D1<br>ix Space                           | D2<br>Suffix Enter (USB Keyboard<br>Mode Only) | D3<br>Suffix Tab (USB Keyboard Mode<br>Only) | D4<br>Suffix Tab (RS232 Mode Only)        |
|       |                    | E1                                       | E2                                             | E3                                           | E4                                        |

| CR950 Configuratio                             | n Guide                                                            | NOTE: Configuration changes will take           | effect immediately and be saved to memory |
|------------------------------------------------|--------------------------------------------------------------------|-------------------------------------------------|-------------------------------------------|
| Suffix Carriage Return (RS232<br>Mode Only)    | Suffix Carriage Return Line<br>Feed (RS232 Mode Only) -<br>Default | Suffix Line Feed (RS232 Mode<br>Only)           | Erase Suffix Data                         |
| 日式                                             | M20213_01                                                          | M20214_01                                       | ■ 5 ° ■<br>3 5 7 7<br>■ 5 7<br>M20208_01  |
| A1                                             | A2                                                                 | A3                                              | A4                                        |
| Convert Barcode Data to<br>Uppercase           | Convert Barcode Data to<br>Lowercase                               | Convert Barcode Data to<br>Bracketed Hex Output | Erase Prefix & Suffix Data                |
| M20221_01                                      | M20222_01                                                          | ■#<br>#<br>#<br>M20255_02                       | M20322_01                                 |
| B1                                             | B2                                                                 | B3                                              | B4                                        |
| M20343_01                                      | M20344_01                                                          | Symbology Settings                              | Aztec un - Deraut                         |
| Aztec Off                                      | Aztec Inverse & Normal On Aztec Inverse & Normal On M20004_01      | Aztec Inverse Off - Default                     | Enable BC412 - Disable BC412<br>Reverse   |
| D1                                             | D2                                                                 | D3                                              | D4                                        |
| Disable BC412 Regular and<br>Reverse - Default | Reverse BC412 On                                                   | Codabar On - Default                            | Reverse BC412 Off - Default               |
| E1                                             | E2                                                                 | E3                                              | E4                                        |

| CR950 Configuration                                 | n Guide                                     | NOTE: Configuration changes will take                  | effect immediately and be saved to memory           |
|-----------------------------------------------------|---------------------------------------------|--------------------------------------------------------|-----------------------------------------------------|
| Codabar Off                                         | Codabar Checksum On                         | Codabar Checksum Off -<br>Default                      | Remove Codabar Start and<br>Stop Delimiters         |
| 回該回<br>回復上<br>M20011_01                             | ■ 禁<br>● 詳述:<br>M20012_01                   | M20013_01                                              | M20014_01                                           |
| A1                                                  | A2                                          | A3                                                     | A4                                                  |
| Keep Codabar Start and Stop<br>Delimiters - Default | Code 11 Checksum Stripped<br>from Result On | Code 11 Checksum Stripped<br>from Result Off - Default | Code 11 On                                          |
| 回注回<br>研究<br>M20015_01                              | ■茶目<br>● 20022_01                           | M20023_01                                              | M20020_01                                           |
| B1                                                  | B2                                          | B3                                                     | B4                                                  |
| Code 11 Off - Default                               | Code 11 One Digit Checksum                  | Code 11 Disable Checksum<br>Checking - Default         | Code 11 Two Digit Checksum -<br>Default             |
| M20021_01                                           | ■ 項■<br>■ 334<br>M20032_01                  | ■★■<br>■350<br>M20031_01                               | ■ <b>○</b><br>■ <b>○</b><br>■ <b>○</b><br>M20033_01 |
| C1                                                  | C2                                          | C3                                                     | C4                                                  |
| Code 128 Off                                        | Code 128 On - Default                       | Code 32 (Italian Pharmacode)<br>On                     | Code 32 (Italian Pharmacode)<br>Off - Default       |
| M20035_01                                           | M20034_01                                   | M20024_01                                              | M20025_01                                           |
| D1<br>Code 39 On - Default                          | Code 39 Off                                 | D3<br>Code 39 Checksum On                              | D4<br>Code 39 Checksum Off -<br>Default             |
| M20026_01                                           | M20027_01                                   | M20028_01                                              | M20029_01                                           |
| E1                                                  | E2                                          | E3                                                     | E4                                                  |

| CR950              | Configuration                 | Guide                                               | NOTE: Configuration changes will take                          | effect immediately and be saved to memory |
|--------------------|-------------------------------|-----------------------------------------------------|----------------------------------------------------------------|-------------------------------------------|
| Code 39 Cl<br>from | necksum Stripped<br>Result On | Code 93 On - Default                                | Code 93 Off                                                    | Composite On                              |
| М                  | ■ 20030_01                    | M20265_01                                           | M20266_01                                                      | M20036_01                                 |
| Composite          | A1                            | A2                                                  | A3                                                             | A4                                        |
| composite          |                               |                                                     |                                                                |                                           |
| M                  | 20037_01                      | M20038_02                                           | M20039_01                                                      | M20042_01                                 |
| Data Mat           | iv Mirror Off                 | B2                                                  | B3                                                             | B4                                        |
| 1                  | Default<br>I KI               | Normal On - Default                                 |                                                                | Default                                   |
| м                  | 20043_01                      | M20040_01                                           | M20041_01                                                      | M20044_01                                 |
|                    |                               |                                                     |                                                                |                                           |
| Data Matrix        | C1                            | <b>U2</b><br>Data Matrix Rectangular<br>Extended On | <b>C3</b><br>Data Matrix Rectangular<br>Extended Off - Default | <b>C4</b><br>Hong Kong 2 of 5 On          |
|                    | 87.07<br>97.077<br>87.077     |                                                     |                                                                |                                           |
| M                  | 20045_01                      | M20046_01                                           | M20047_01                                                      | M20058_01                                 |
| Hong Kon           | D1                            | D2                                                  | D3                                                             | D4                                        |
| Hong Kon           | g 2 of 5 off -<br>Default     | Default                                             |                                                                | On                                        |
| M                  | 20059_01                      | M20060_01                                           | M20061_01                                                      | M20062_01                                 |
|                    | E1                            | E2                                                  | E3                                                             | E4                                        |

| CR950 Cc                                                                                                    | onfiguration         | Guide                                    |                         | NOTE: Configuration of                             | changes will take        | effect immediately and be saved to          | memory     |
|----------------------------------------------------------------------------------------------------|----------------------|------------------------------------------|-------------------------|----------------------------------------------------|--------------------------|---------------------------------------------|------------|
| Interleaved 2 of<br>Off - De                                                                                                    | 5 Checksum<br>fault  | Interleaved 2 of 5<br>Stripped from F    | i Checksum<br>lesult On | Interleaved 2 of 5<br>Stripped from Res<br>Default | Checksum<br>sult Off -   | Matrix 2 of 5 On                            |            |
| M20063_                                                                                                    | 01                   | ■ <b>*</b> ■<br>■ <b>*</b> =<br>M20064_0 | 1                       | <b>BHD</b><br>37,577<br><b>D</b> ;172<br>M20077_01 |                          | M20071_01                                   |            |
|                                                                                                    | A1                   |                                          | A2                      |                                                    | A3                       |                                             | <b>A</b> 4 |
| Matrix 2 of 5 0<br>교실                                                                                                    | ff - Default         | Micro PDF41                              | 7 On                    | Micro PDF417 Off                                   | - Default                | Micro QR Code Or                            | 1          |
| M20072_                                                                                                    | _01                  | шинц.<br>M20090_0                        | 1                       | M20091_01                                          |                          | M20103_01                                   |            |
|                                                                                                    | B1                   |                                          | B2                      |                                                    | B3                       |                                             | R4         |
| Micro QR Code (                                                                                                    | Dff - Default        | Mode 1 QR C                              | ode On                  | Mode 1 QR Code O                                   | ff - Default             | MSI Plessey Checksum<br>Be Mod 10           | Must       |
| <b>•</b><br>16 <b>•</b><br>16 <b>•</b> | 01                   | ■ # ■<br>■ #<br>M20105_0                 | 1                       | M20106_01                                          |                          | M20079_01                                   |            |
|                                                                                                    | C1                   |                                          | C2                      |                                                    | C3                       |                                             | <b>C4</b>  |
| MSI Plessey Che<br>Defau                                                                                                    | cksum Off -<br>It    | MSI Plessey Checks<br>from Resul         | sum Stripped<br>t On    | MSI Plessey Checks<br>from Result Off              | um Stripped<br>- Default | MSI Plessey Checksum<br>Be Mod 11/10<br>回答回 | Must       |
| SEAR<br>                                                                                                    | 01                   |                                          | 1                       |                                                    |                          |                                             |            |
| W20078_                                                                                                    | _01                  | W20082_0                                 | 1                       | M20085_01                                          |                          | 1120081_02                                  |            |
| MCL Discourt Cha                                                                                                    | D1                   | MCL Discour                              | D2                      | MCL Discour Off                                    | Dafault                  | NEC 2 of 5 Chookeum                         | D4         |
| MSI Plessey Che<br>Be Mod 1<br>Reference<br>M20080                                                                                                    | icksum Must<br>10/10 | MSI Plesse                               | / Un<br>1               | MSI Plessey Utt                                    | - Default                | NEC 2 of 5 Checksum<br>Default              | Un -       |
|                                                                                                    | E1                   |                                          | E2                      |                                                    | E3                       |                                             | E4         |

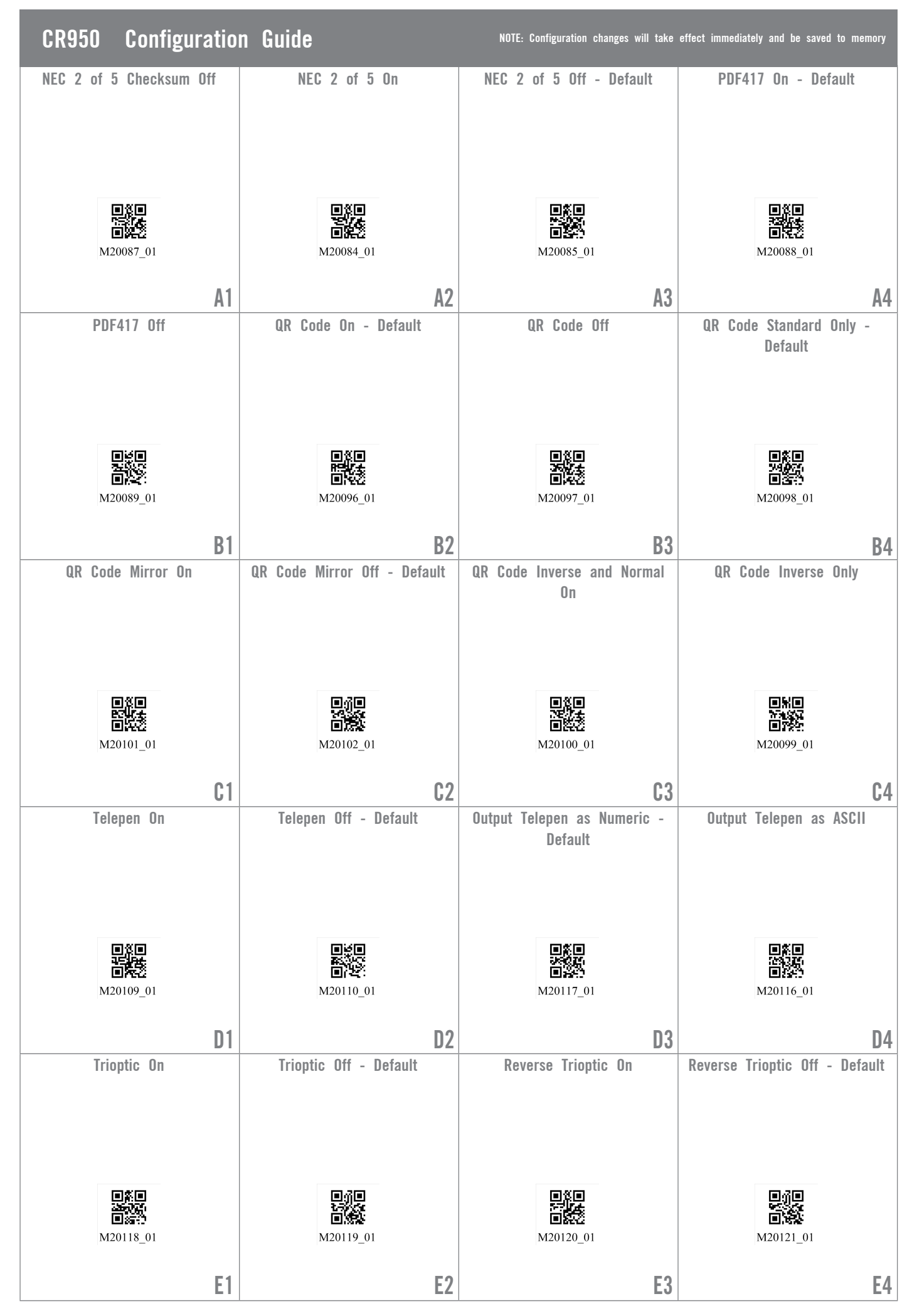

| CR950 Configuratio                         | n Guide                                                | NOTE: Configuration changes will take          | effect immediately and be saved to memory      |
|--------------------------------------------|--------------------------------------------------------|------------------------------------------------|------------------------------------------------|
| Keep Trioptic Start and Stop<br>Delimiters | Remove Trioptic Start and Stop<br>Delimiters - Default | Straight 2 of 5 Off - Default                  | Straight 2 of 5 On                             |
| M20122_01                                  | M20123_01                                              | 日前日<br>日有上<br>M20108_01                        | 日本日<br>1023日<br>日本日<br>M20107_01               |
| A1                                         | A2                                                     | A3                                             | A4                                             |
| UK Plessey On                              | UK Plessey Off - Default                               | UPC/EAN On - Default<br>原意回                    | UPC/EAN Off                                    |
| M20287_01                                  | M20288_01                                              | M20126_01                                      | <b>首说恋</b><br>M20127_01                        |
| B1                                         | B2                                                     | B3                                             | B4                                             |
| M20128_01                                  | M20129_01                                              | M20132_01                                      | M20133_01                                      |
| C1                                         | C2                                                     | C3                                             | C4                                             |
| Convert UPC-A to EAN-13                    | Do Not Convert UPC-A to<br>EAN-13 - Default            | Iransmit UPC-A Check Digit                     | Do Not Transmit UPC-A Check<br>Digit - Default |
| D1                                         | D2                                                     | D3                                             | D4                                             |
| Transmit UPC-A Number System               | Do Not Transmit UPC-A Number<br>System - Default       | Do Not Transmit UPC-E Check<br>Digit - Default | Transmit UPC-E Number System                   |
| E1                                         | E2                                                     | E3                                             | E4                                             |

| CR950 Configuratio                               | n Guide                                                    | NOTE: Configuration changes will take                                              | effect immediately and be saved to memory                                 |
|--------------------------------------------------|------------------------------------------------------------|------------------------------------------------------------------------------------|---------------------------------------------------------------------------|
| Do Not Transmit UPC-E Number<br>System - Default | Convert EAN-8 to EAN-13                                    | Do Not Convert EAN-8 to<br>EAN-13 - Default                                        | Transmit UPC-E Check Digit                                                |
| M20147_01                                        | 四条目<br>(1455)<br>(日本:)<br>(130_01                          | ■常日<br>※公開<br>■第33<br>M20131_01                                                    | M20144_01                                                                 |
| A1                                               | A2                                                         | A3                                                                                 | A4                                                                        |
| Convert Bookland EAN-13 to<br>ISBN               | Do Not Convert Bookland<br>EAN-13 to ISBN - Default        | Convert Bookland EAN-13 to<br>ISSN                                                 | Do Not Convert Bookland<br>EAN-13 to ISSN - Default                       |
| M20136_01                                        | M20137_01                                                  | ■ # ■                                                                              | M20139_01                                                                 |
| B1                                               | B2                                                         | B3                                                                                 | B4                                                                        |
| Transmit EAN-8 Check Digit                       | Do Not Transmit EAN-8 Check<br>Digit - Default             | Transmit EAN-13 Check Digit                                                        | Do Not Transmit EAN-13 Check<br>Digit - Default                           |
| M20148_01                                        | M20149_01                                                  | M20150_01                                                                          | M20151_01                                                                 |
| C1                                               | C2                                                         | C3                                                                                 | C4                                                                        |
| Enable GS1 DataBar Limited -<br>Default          | Disable GS1 DataBar Limited                                | Enable GS1 DataBar Expanded<br>Stacked - Default                                   | Disable GS1 DataBar Expanded<br>Stacked                                   |
| M20277_01                                        | 回道<br>回题<br>M20278_01                                      | 回道回<br>日本記<br>M20275_01                                                            | M20276_01                                                                 |
| Enable GS1 DataBar Expanded<br>- Default         | Disable GS1 DataBar Expanded                               | Enable GS1 DataBar Stacked<br>and GS1 DataBar Stacked<br>Omnidirectional - Default | Disable GS1 DataBar Stacked<br>and GS1 DataBar Stacked<br>Omnidirectional |
| 西茶日<br>西京<br>M20273_01                           | 日本<br>(1)<br>(1)<br>(1)<br>(1)<br>(1)<br>(1)<br>(1)<br>(1) | ■茶目<br>■ 茶口<br>■ 茶口<br>M20271_01                                                   | 回到日<br>日本<br>M20272_01                                                    |
| E1                                               | E2                                                         | E3                                                                                 | E4                                                                        |

| CR950 Configurat                                                         | ion Guide                                                               | NOTE: Configuration changes will take                                | effect immediately and be saved to memory                |
|--------------------------------------------------------------------------|-------------------------------------------------------------------------|----------------------------------------------------------------------|----------------------------------------------------------|
| BC412 On                                                                 | BC412 Off - Default                                                     | Disable GS1 DataBar<br>Omnidirectional and GS1<br>DataBar Truncated  | Custom QR Code On                                        |
| M20006_01                                                                | M20007_01                                                               | ■第二<br>■25<br>M20268_01                                              | ■ ∰ ■<br>■ 255<br>M20291_01                              |
| ļ                                                                        | 1 A2                                                                    | A3                                                                   | A4                                                       |
| Custom QR Code Off - Defau                                               | lt Han Xin Normal and Inverse<br>On                                     | Aztec Mirror On                                                      | Aztec Mirror Off - Default                               |
| <b>自然日</b><br>日本公<br>M20292_01                                           | M20304_01                                                               | ■ ∰1=                                                                | M20319_01                                                |
| E                                                                        | 1 B2                                                                    | B3                                                                   | B4                                                       |
| Code 39 Extended Full ASCI<br>Off - Default                              | Code 39 Extended Full ASCII<br>On                                       |                                                                      | Set Portuguese for Windows as active language            |
|                                                                          | 5°%5                                                                    | Keyboard Language<br>Settings                                        |                                                          |
| M20320_02                                                                | M20321_02                                                               |                                                                      | M20364_01                                                |
| C                                                                        | 1 C2                                                                    |                                                                      | C4                                                       |
| Set Italian for Windows as<br>active language                            | Keyboard Support: Simplified<br>Chinese Keyboard Mapping for<br>Windows | List Installed Languages                                             | Get Active Language                                      |
| M20363_01                                                                | M20362_01                                                               | M20180_01                                                            | 回货回<br>回送经<br>M20179_01                                  |
| C                                                                        | 1 D2                                                                    | D3                                                                   | D4                                                       |
| Keyboard Support: US English<br>Keyboard Mapping for Windov<br>- Default | Keyboard Support: English<br>Keyboard Mapping for Apple                 | Keyboard Support: French-<br>Belgian Keyboard Mapping for<br>Windows | Keyboard Support: French<br>Keyboard Mapping for Windows |
| M20182_01                                                                | M20184_01                                                               | 回許                                                                   | M20185_01                                                |
| E                                                                        | 1 E2                                                                    | E3                                                                   | E4                                                       |

| CR950 Configuratio                                                                       | on Guide                                                                          | NOTE: Configuration changes will take                                      | effect immediately and be saved to memory                                                                            |
|------------------------------------------------------------------------------------------|-----------------------------------------------------------------------------------|----------------------------------------------------------------------------|----------------------------------------------------------------------------------------------------|
| Keyboard Support: French<br>Keyboard Mapping for Apple                                   | Keyboard Support: German<br>Keyboard Mapping for Apple                            | Keyboard Support: German<br>Keyboard Mapping for Windows                   | Keyboard Support: German-<br>Swiss Keyboard Mapping for<br>Apple                                                     |
| M20186_01                                                                                | M20187_01                                                                         | M20188_01                                                                  | <b>1</b><br><b>1</b><br><b>1</b><br><b>1</b><br><b>1</b><br><b>1</b><br><b>1</b><br><b>1</b><br><b>1</b><br><b>1</b> |
| A1                                                                                       | A2                                                                                | A3                                                                         | A4                                                                                                    |
| Keyboard Support: German-<br>Swiss Keyboard Mapping for<br>Windows                       | Keyboard Support: Italian<br>Keyboard Mapping for Apple                           | Keyboard Support: Japanese<br>Keyboard Mapping for Windows                 | Keyboard Support: Russian<br>Keyboard Mapping for Windows                                                            |
| <b>回</b><br>一<br>一<br>二<br>二<br>二<br>二<br>二<br>二<br>二<br>二<br>二<br>二<br>二<br>二<br>二      | 回辞回<br>[]<br>[]<br>[]<br>[]<br>[]<br>[]<br>[]<br>[]<br>[]<br>[]<br>[]<br>[]<br>[] | M20192_01                                                                  | 回辞回<br>译书<br>回译书<br>M20194_01                                                                                        |
| B1<br>Keyboard Support: Spanish-Latin<br>American Keyboard Mapping for<br>Windows        | B2<br>Keyboard Support: Spanish<br>Keyboard Mapping for Windows                   | B3<br>Keyboard Support: Spanish<br>Keyboard Mapping for Apple              | B4<br>Keyboard Support: UK English<br>Keyboard Mapping for Windows                                                   |
| M20193_01                                                                                | M20195_01                                                                         | M20196_01                                                                  | M20197_01                                                                                                    |
| C1                                                                                       | C2                                                                                | C3                                                                         | C4                                                                                                    |
| Keyboard Support: US<br>International (Universal)<br>Keyboard Mapping for Windows        | Data Encoding: Raw ASCII to<br>Keyboard XML File Lookup -<br>Default              | Data Encoding: UIF8 to<br>Unicode Codepoint - Alt<br>Sequences for Windows | Data Encoding: ASCII to<br>Unicode Codepoint - Alt<br>Sequences for Windows                                          |
| M20198_01                                                                                | 一部項<br>M20203_01                                                                  | M20204_01                                                                  | M20205_01                                                                                                    |
| DI<br>Control Character Input -<br>Language Default - Default -<br>Default               | DZ<br>Control Character Input - Ctrl<br>+ Character                               | DJ<br>Control Character Input - Alt +<br>Keypad                            | U4<br>Control Character Input -Alt +<br>Leading Zero                                                                 |
| 回約日<br>第二日<br>1月<br>1月<br>1月<br>1月<br>1月<br>1月<br>1月<br>1月<br>1月<br>1月<br>1月<br>1月<br>1月 | M20351_01                                                                         | M20352_01                                                                  | 日新日<br>日本<br>M20353_01                                                                                               |
| E1                                                                                       | E2                                                                                | E3                                                                         | E4                                                                                                    |

| CR950 Conf                                                              | iguration  | Guide                              |                | NOTE: Configuration changes will take                   | effect immediately and be saved to memory |
|-------------------------------------------------------------------------|------------|------------------------------------|----------------|---------------------------------------------------------|-------------------------------------------|
|                                                                         |            | Alternate Operating<br>(Linux/Mac) | g System<br>On | Alternate Operating System<br>(Linux/Mac) Off - Default | Intentionally Blank                       |
| Operating Sy<br>Settings                                                | stem       |                                    |                |                                                         |                                           |
|                                                                         |            | 125 - 01<br>125 - 01<br>125 - 01   |                | M20306_01                                               |                                           |
|                                                                         | -          |                                    | A2             | A3                                                      | A4                                        |
|                                                                         | 9          | Set reader into USB<br>mode        | Full Speed     | Set reader into USB High<br>Speed mode - Default        | USB HID Vendor Mode                       |
| USB Settin                                                              | gs         |                                    |                |                                                         |                                           |
|                                                                         |            | M20399_01                          |                | M20400_01                                               | M20177_01                                 |
|                                                                         |            |                                    | B2             | B3                                                      | B4                                        |
| USB Keyboard Mode                                                       | - Default  | Enable HID POS                     | Mode           | Enable CDC VCOM Mode                                    | Enable USB VCOM mode                      |
| 에<br>(1)<br>(1)<br>(1)<br>(1)<br>(1)<br>(1)<br>(1)<br>(1)<br>(1)<br>(1) |            | M20225_01                          |                | M20226_01                                               | M20250_01                                 |
|                                                                         | <b>C</b> 1 |                                    | C2             | C3                                                      | C4                                        |
| Enable USB OPOS/JPO<br>- Default                                        | OS Mode (  | USB Virtual COM Mu                 | ltiple Ports   | USB Virtual COM Common Ports                            | Intentionally Blank                       |
| <b>N</b> 20307_01                                                       |            | M20346_01                          |                | M20347_01                                               |                                           |
|                                                                         | D1         | D                                  | D2             | D3                                                      | D4                                        |
|                                                                         |            | Reset to RS232<br>Defaults         | ractory        | R5232 Interface - 1200 Baud<br>Rate                     | R5232 Interface - 2400 Baud<br>Rate       |
| RS232 Setti                                                             | ngs        |                                    |                |                                                         |                                           |
|                                                                         |            | M20112_01                          |                | M20160_01                                               | M20161_01                                 |
|                                                                         |            |                                    | E2             | E3                                                      | E4                                        |

| CR950 Configuratio                             | on Guide                                                   | NOTE: Configuration changes will take            | effect immediately and be saved to memory  |
|------------------------------------------------|------------------------------------------------------------|--------------------------------------------------|--------------------------------------------|
| RS232 Interface - 4800 Baud<br>Rate            | RS232 Interface - 9600 Baud<br>Rate                        | RS232 Interface - 19200 Baud<br>Rate             | RS232 Interface - 38400 Baud<br>Rate       |
| M20162_01                                      | 日注<br>第51<br>第51<br>第51<br>第51<br>第51<br>第51<br>第51<br>第51 | 回新日<br>第164<br>回春史<br>M20164_01                  | M20165_01                                  |
| A1                                             | A2                                                         | A3                                               | Α4                                         |
| RS232 Interface - 57600 Baud<br>Rate           | RS232 Interface - 115200 Baud<br>Rate - Default            | RS232 Interface - 7 Data Bits                    | RS232 Interface - 8 Data Bits<br>- Default |
| M20166_01                                      | M20167_01                                                  | 回货口<br>回货工<br>M20168_01                          | ■ <b>2</b><br>■ <b>1</b><br>M20169_01      |
| B1                                             | B2                                                         | B3                                               | B4                                         |
| RS232 Interface - 1 Stop Bit -<br>Default      | RS232 Interface - 2 Stop Bits                              | RS232 Interface - Even Parity                    | RS232 Interface - No Parity                |
| M20170_01                                      | 표정도<br>도행도<br>미하다<br>M20171_01                             | M20172_01                                        | 回知<br>百法<br>M20173_01                      |
| C1                                             | C2                                                         | C3                                               | C4                                         |
| RS232 Interface - Odd Parity                   | RS232 Interface Flow Control<br>On                         | RS232 Interface Flow Control<br>Off - Default    | Enable RS-232 Serial mode -<br>Default     |
|                                                |                                                            |                                                  |                                            |
| M20174_01                                      | M20175_01                                                  | M20176_01                                        | M20251_01                                  |
| П1                                             | Π2                                                         | Π3                                               | Π/Ι                                        |
| Enable Serial, Raw, and Echo<br>Communications | Enable RS232 OPOS/JPOS Mode<br>- Default                   | Enable RS232 Interface Flow<br>Control - One-Way | Intentionally Blank                        |
| M20115_01                                      | ■                                                          | 回知回<br>回送<br>M20309_01                           |                                            |
| E1                                             | E2                                                         | E3                                               | E4                                         |

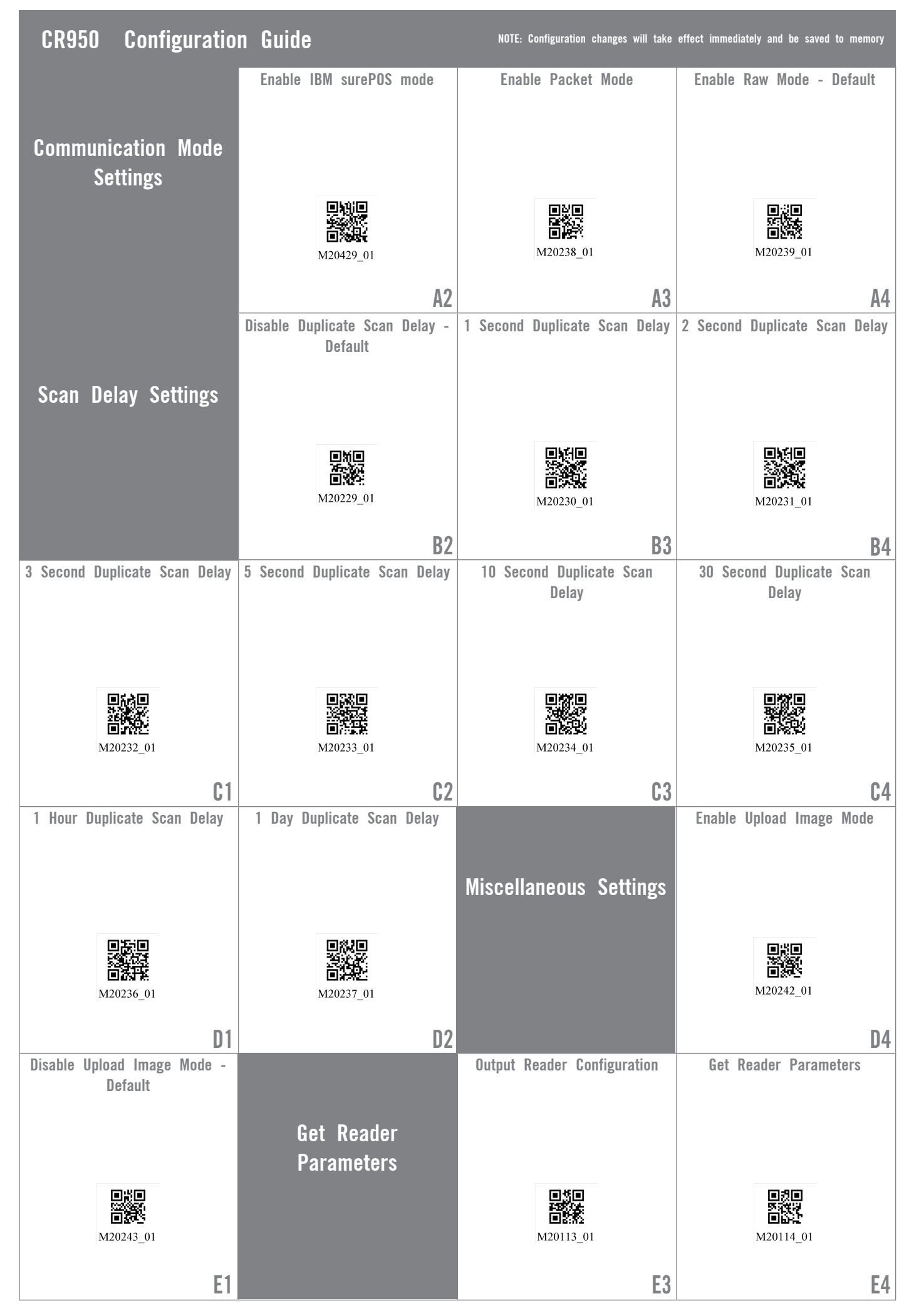

| CR950 Configuration                      | ı Guide                       | NOTE: Configuration changes will take | effect immediately and be saved to memory |
|------------------------------------------|-------------------------------|---------------------------------------|-------------------------------------------|
|                                          | Reset to Factory Defaults     | Save All Reader Settings              | Reboot Reader                             |
| Reset, Clear and Save<br>Reader Settings |                               |                                       |                                           |
|                                          | 回路回<br>回知<br>M20111_01        | M20335_01                             | M20345_01                                 |
|                                          | A2                            | A3                                    | A4                                        |
| Custom Terminal                          | Enable Gilbarco               | Disable Gilbarco - Default            | Enable NCR                                |
| Settings                                 |                               | ∎ 3∎                                  | 티산티                                       |
|                                          | M20310_02                     | M20311_02                             | M20312_01                                 |
|                                          | B2                            | B3                                    | B4                                        |
| Disable NCR - Default                    | Enable NCR2                   | Disable NCR2 - Default                | Disable WINCNIX - Default                 |
| M20313_01                                | 日2日<br>一次<br>回答<br>M20314_01  | M20315_01                             | M20316_01                                 |
| C1                                       | C2                            | C3                                    | C4                                        |
| Enable WINCNIX                           |                               | Enable UDI/HIBC Validation            | Enable IS015434 Validation                |
|                                          | Enable IS015434<br>Validation |                                       |                                           |
| M20317_01                                |                               | ■新日<br>■ 投<br>M20256_02               | M20257_02                                 |
| D1                                       |                               | D3                                    | D4                                        |
| Enable ISO15434 & ISO15418<br>Validation | Intentionally Blank           | Intentionally Blank                   | Intentionally Blank                       |
| M20258_02                                |                               |                                       |                                           |
| E1                                       | E2                            | E3                                    | E4                                        |